## Участие в онлайн – тестировании с помощью сервиса «Мастер – Тест»

(Инструкция для учащегося)

1. Зайдите на сайт http://master-test.net/. Нажмите кнопку «Регистрация»

|                                                | здание тесто<br>оседение онлайн тестир<br>СТЕРР-ТС | BCT                  |
|------------------------------------------------|----------------------------------------------------|----------------------|
| Сервис для педагога                            | Вход в М                                           | астер-Тест           |
| Не тратъте время на проверку контрольных работ | Электронная почта;<br>Пароль:                      |                      |
| Сделайте процесс обучения интереснее           |                                                    | Войти Забыли пароль? |
| Обучайте дистанционно                          | _ Репис                                            | трация               |
| Обменивайтесь опытом с коллегами               |                                                    |                      |

**2.** Заполните регистрационную форму. Если все заполнили верно, то возле каждой строчки появятся зеленые отметки. Нажмите кнопку «Зарегистрироваться».

|                    | <ul> <li>создание тестов</li> <li>проведение онлайн тестирования</li> </ul> |
|--------------------|-----------------------------------------------------------------------------|
|                    | Mactep-lect                                                                 |
| Регистрация в      | системе Мастер-Тест                                                         |
| Имя:               | Иван                                                                        |
| Фамилия:           | Иванов                                                                      |
| Электронная почта: | ivanlysva2017@yandex.ru                                                     |
| Пароль:            |                                                                             |
|                    | Зарегистрироваться                                                          |
| /                  | помощь   каталог   блог   контакты                                          |
|                    | <u>скажите нам "Спасибо!"</u>                                               |
|                    |                                                                             |

3. Появится сообщение о том, что Вам на почту отправлен код для подтверждения регистрации.

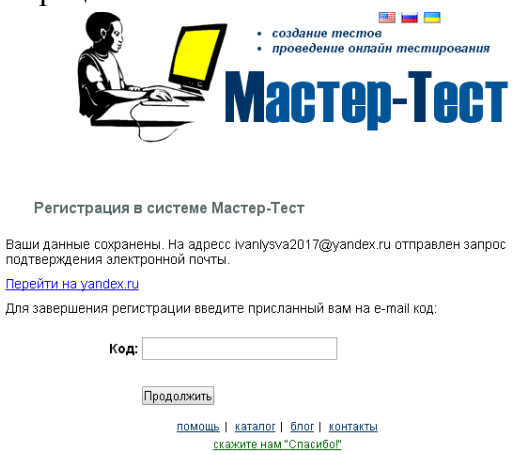

**4.** Откройте свой почтовый ящик. Откройте письмо от «Master – Test». Перейдите по ссылке для подтверждения регистрации.

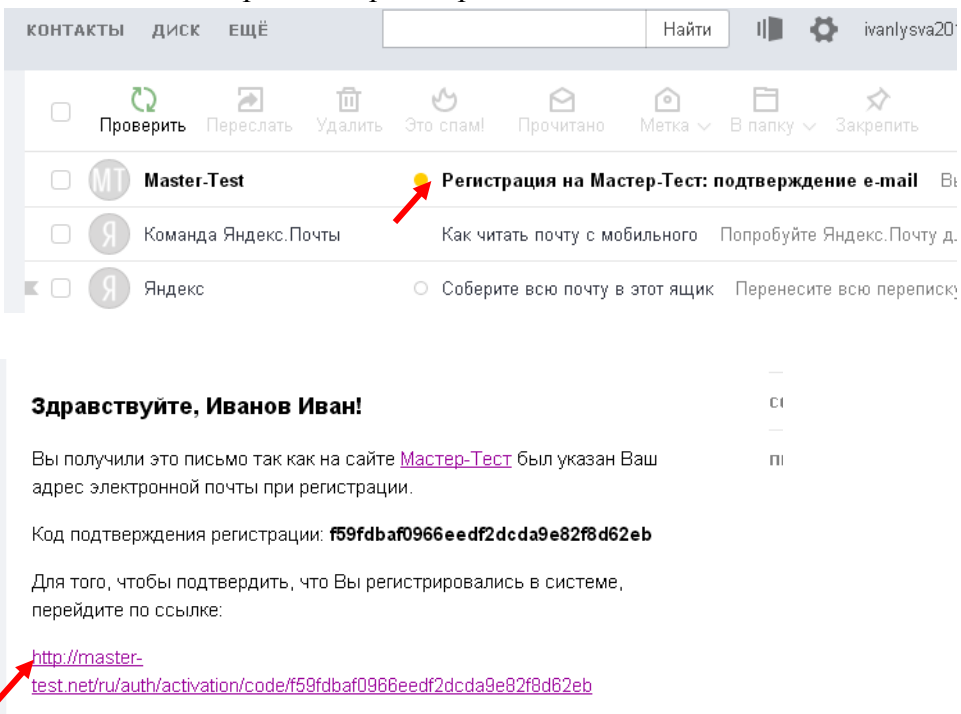

5. Нажмите «Перейти на главную страницу».

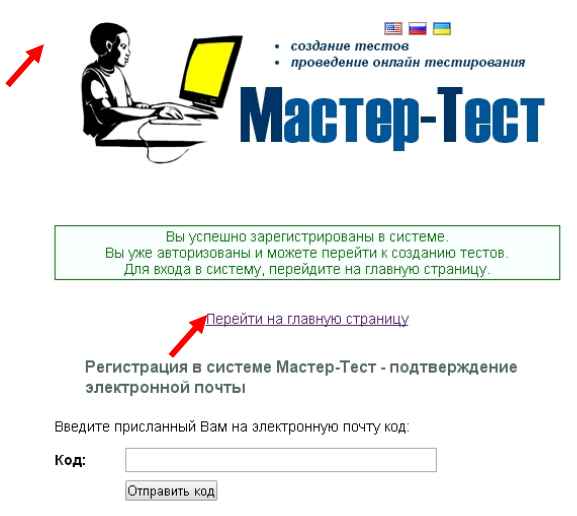

**6.** Сделайте необходимые настройки: Ваша роль в системе (студент) и часовой пояс. Нажмите **«Продолжить»** 

| Настройки                                                  |                                                                                                    |
|------------------------------------------------------------|----------------------------------------------------------------------------------------------------|
| Добро по                                                   | ожаловать в Систему Мастер-Тест!                                                                                                    |
| Укажите, пожалуй<br>Студент должен иг<br>Преподаватель - э | ста, как Вы хотите использовать нашу систему:<br>меть одного или больше преподавателей, которые будут создавать и активировать для него тесты<br>то создатель тестов. Преподаватель создает тесты и проводит тестирование студентов |
|                                                            | 🖉 Как студент                                                                                                    |
|                                                            | 🗌 Как преподаватель                                                                                                    |
| Часовой пояс:                                              | (GTM +05:00) Бишкек, Екатеринбург                                                                                                    |
|                                                            | Продолжить                                                                                                    |

7. Выберите слева «Мои учителя» - «Добавить Учителя»

| 8 <b>-</b>             |                      |                       | <u>Елог</u>   | Помощь   | Катал  |
|------------------------|----------------------|-----------------------|---------------|----------|--------|
| Студент                | Мои Учителя          |                       |               |          |        |
| Активные Тесты         | 🔊 Добавить Учителя   | 🔎 🚘 Печать            |               |          |        |
| Мои Результаты         | Фамилия 🔺            | Телефон               |               | E-mail y | чителя |
| Мои Учителя            |                      |                       |               |          |        |
| Сообщения              | N/ D                 |                       |               |          |        |
|                        | У Вас нет            | учителеи              |               |          |        |
| 🖂 Приглашение          |                      |                       | _             |          |        |
| Email:                 | Для того, чтобы и    | спользовать систему к | ак студент, В | ам нужнь | преп   |
| Отправить приглашение  | создавать для вас то | есты.                 |               |          |        |
| Вашему студенту        |                      |                       |               |          |        |
| Вашему другу (коллеге) |                      |                       |               |          |        |

## Введите код bc62f205. Нажмите «Добавить».

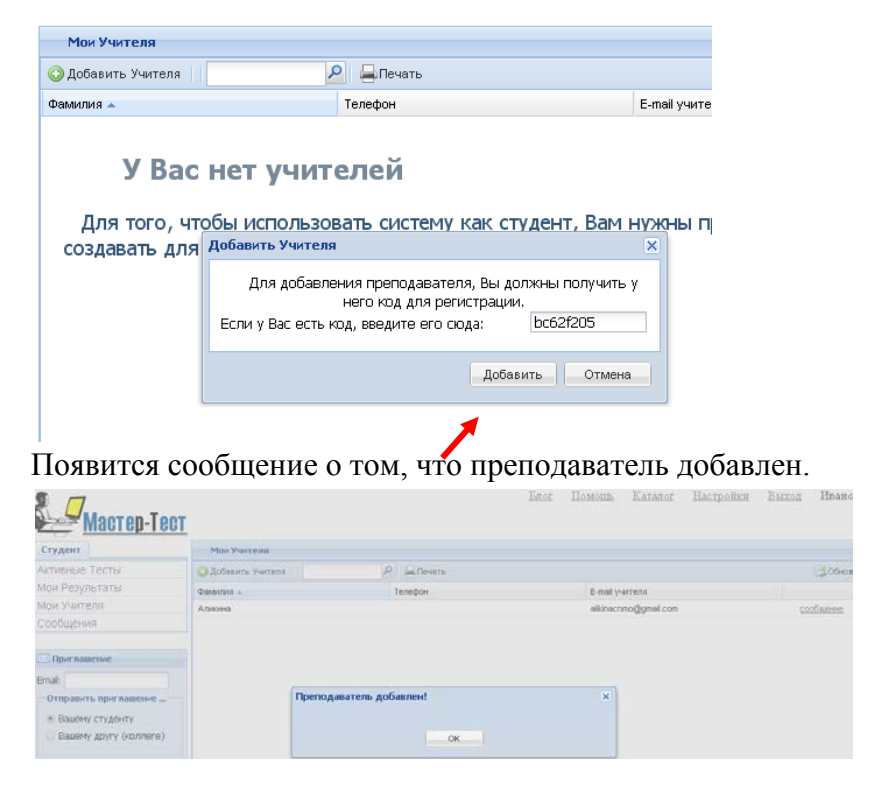

Дождитесь, когда преподаватель добавит вас в список своих студентов.

**8.** После этого в разделе «Активные тесты» будут отображаться доступные тесты. Нажмите на название теста

| <mark>ели</mark> <u>Мастер-Тест</u> |                   |               |                   | <u>Enor</u>      | Помощь      | <u>Каталог</u> | <u>Настройки</u>  | Выход      | Иванов И   |
|-------------------------------------|-------------------|---------------|-------------------|------------------|-------------|----------------|-------------------|------------|------------|
| Студент                             | Активные Тесты    |               |                   |                  |             |                |                   |            | ?          |
| Активные Тесты                      | 1                 | 2             |                   |                  |             |                |                   | (          | 💈 Обновить |
| Мои Результаты                      | Название          | Учитель       | Предоставленное в | Доступен с 👻     | Доступен до | D B            | семя начала сдачи | Оставшеес: | я время    |
| Мои Учителя                         | Дистанционная оли | Аликина Елена | 00:15:00          | 2017-02-01 16:09 | 2017-02-01  | 20:00          |                   | 03:44:05   |            |

9. Откроется тест. Нажмите «Начать тестирование».

| Студент        | Тестирование            |
|----------------|-------------------------|
| Активные Тесты |                         |
| Мои Результаты | Дистанционная олимпиада |
| Мои Учителя    |                         |
| Сообщения      | Количество вопросов: 6  |
| 🖂 Приглашение  | Начать Тестирование     |
| Email:         |                         |

**10.** Выберите слева 1 вопрос, выберите вариант ответа. Нажмите «Далее». Обратите внимание, что в левом нижнем углу отображается таймер (время на выполнение теста)

| Тестирование - Дистанционная                         | толимпиада                               |
|------------------------------------------------------|------------------------------------------|
| 🖃 📃 Тест                                             |                                          |
| / 🖉 Какой сегодня                                    |                                          |
| 🕜 Кто тянул репку?                                   | Какой сегодня день недели?               |
| - 🕜 На какой реке                                    | 🖲 среда                                  |
| - 🕜 Сколько дней в<br>- 🕜 Соотнесите<br>- 🕜 вопрос 6 |                                          |
|                                                      | Cybbota                                  |
|                                                      |                                          |
|                                                      |                                          |
|                                                      |                                          |
|                                                      |                                          |
|                                                      |                                          |
|                                                      |                                          |
|                                                      |                                          |
|                                                      |                                          |
|                                                      |                                          |
|                                                      |                                          |
|                                                      |                                          |
|                                                      |                                          |
|                                                      |                                          |
|                                                      | ⇔Предыдущее Далее ⇒ 00:14:27 У Закончить |

**11.** При необходимости можно вернуться к вопросу и изменить ответ. На последнем вопросе нажмите **«Закончить»** 

| <ul> <li>Вспрос 6<br/>Накакой реке</li> <li>Сколько дней в</li> <li>Сколько дней в</li> <li>Соотнесите</li> <li>вопрос 6</li> <li>Вопрос 6</li> <li>Вопрос 8</li> <li>Вопрос 9</li> <li>Вопрос 9</li> <li>Вопрос 9</li> <li>Вопрос 9</li></ul> |
|----------------------------------------------------------------------------------------------------|
| Ромаика                                                                                                    |
| ⇔Предыдущее Далее⇒ 00:13:48                                                                                                    |

12. Слева отобразятся результаты прохождения теста (если это предусмотрено преподавателем).

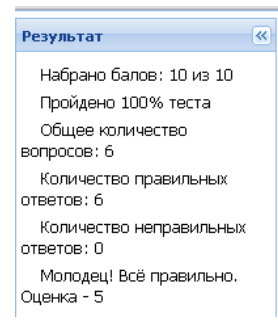